# Guía de Instalación Rápida

Por favor contáctenos directamente si tenes alguna pregunta De lunes a viernes, de 9 a.m. a 5:30 p.m., hora del Pacífico Tel: (714) 670-7713

eMail: infoUSA@plustekus.com

O complete nuestro formulario de soporte técnico en

https://plustek.com/usa/support/technical-support-form.html

### Instalar el escáner

Siga paso a paso el proceso mostrado a continuación para instalar correctamente el escáner USB.

\*Puede encontrar el último controlador en nuestra página web oficial www.plustek.com -> Soporte y descargas -> Controladores y descargas

#### Instalando el controlador del escáner

- 1. Inserte la unidad USB de instalación / Aplicación en su ordenador.
- Haga clic en Setup.exe que está en OPTICFILM > Windows > Plustek OpticFilm 120 Pro para instalar el controlador del escáner.

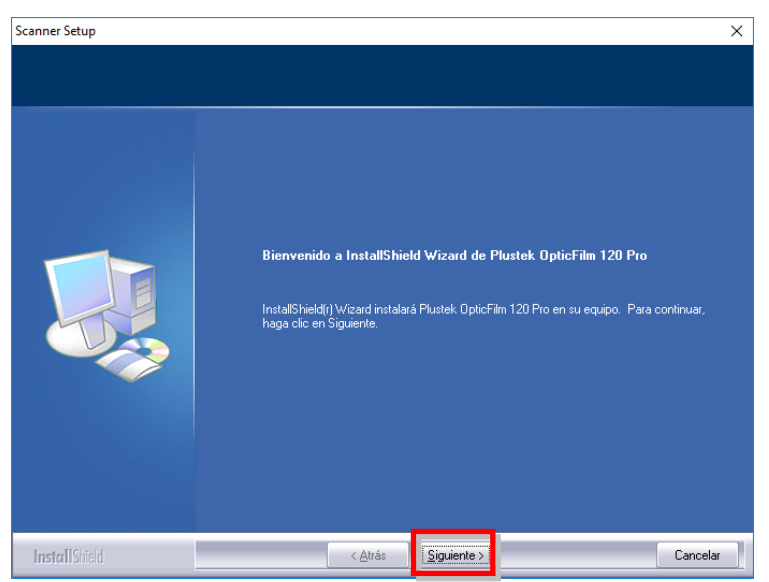

3. Cuando esté instalado el software, cierre todas las aplicaciones y haga clic en el botón [Finalizar] para reiniciar.

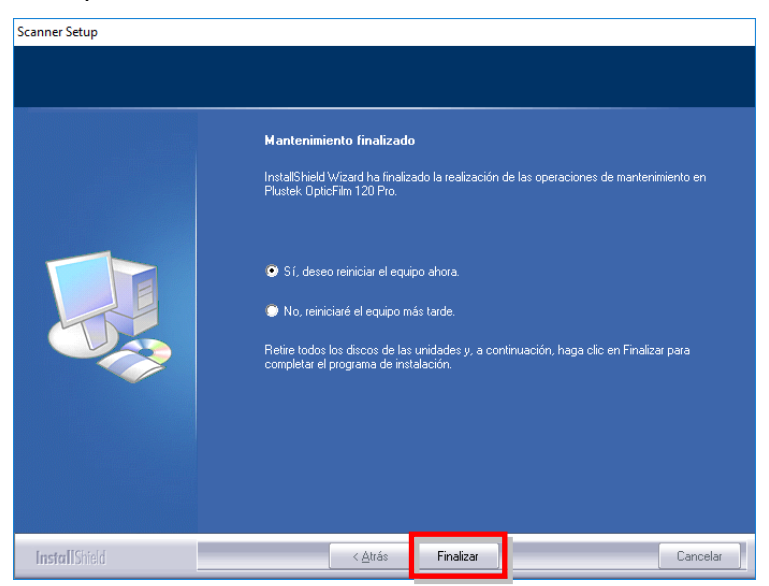

#### Instalando Software SilverFast

- 1. Inserte la unidad USB de instalación / Aplicación en su ordenador.
- 2. Instale el software SilverFast siguiendo la ruta siguiente: Windows OS: **OPTICFILM** > **Windows** > **SilverFast** > **SF-Installer.exe**

Si una versión más reciente de SilverFast está disponible en línea, se mostrará el siguiente diálogo.

| 💩 SF-Installer     | ×                                                                                                 |  |
|--------------------|---------------------------------------------------------------------------------------------------|--|
| LaserSoft Imaging* | Actualizador de SilverFast                                                                        |  |
|                    | Una nueva versión de su software SilverFast está disponible gratis online.                        |  |
|                    | Haga clic en "OK" para descargar e instalar la última versión.                                    |  |
|                    | Haga clic en "Cancelar" para instalar la versión anterior de SilverFast desde una memoria<br>USB. |  |
|                    |                                                                                                   |  |
|                    | OK Cancel                                                                                         |  |

Haga clic en "OK" para descargar e instalar la versión más reciente de SilverFast de internet o haga clic en "Cancel" para instalar un versión más antigua desde la unidad USB.

3. Siga la las instrucciones en pantalla.

| ③ SilverFast 8.8.0r19 x64 Setup —                                                                                                    | ×       |
|----------------------------------------------------------------------------------------------------|---------|
| Acuerdo de licencia<br>Por favor revise los términos de la licencia antes de instala<br>SilverFast.                                                                                                    | r       |
| Presione Avanzar Página para ver el resto del acuerdo.                                                                                                    |         |
| Contrato de licencia de SilverFast®                                                                                                    | ^       |
| ¡No abra el embalaje ni use este software hasta que haya leído y<br>aceptado los términos de esta licencia! ¡Si no acepta estos términos,<br>por favor, devuelva el software inmediatamente en su embalaje sin<br>abrir a LaserSoft Imaging AG!<br>SilverFast® es un paquete de software, que incluye el software y el<br>manual de usuario, para la digitalización y postorior soparación de<br>Si acepta todos los términos del acuerdo, seleccione Acepto para continuar. Debe acepta<br>el acuerdo para instalar SilverFast. | ↓<br>ar |
| Accepto los términos de la licencia     SilverFast 8.8.0r19 - (200417)     < <u>A</u> trás     Siguiente >     Cance                                                                                                    | lar     |

4. Luego de finalizada la instalación, favor de activar la opción que desea ejecutar y haga clic en [Terminar] para salir de la instalación.

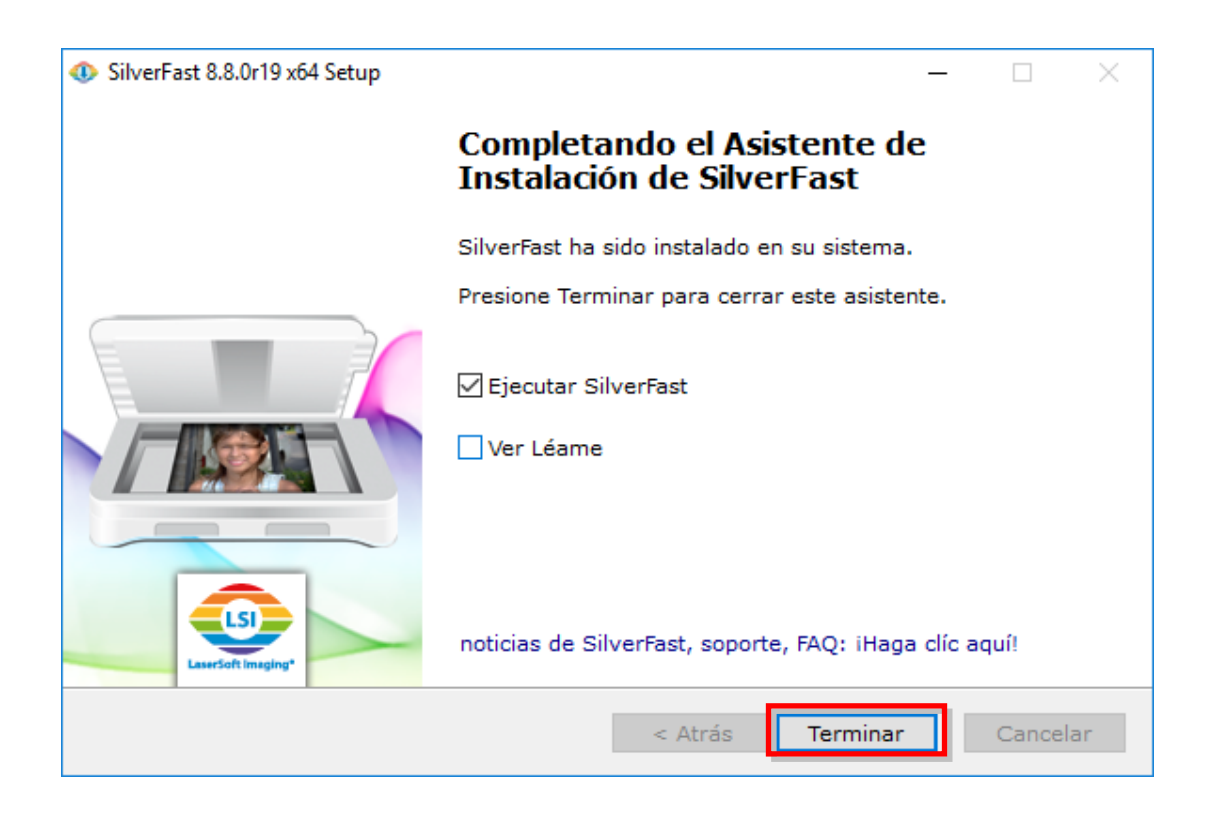

## Encienda el escáner

Mantenga pulsado el botón de Encendido durante 2 segundos y entonces libere el botón para encender el escáner.

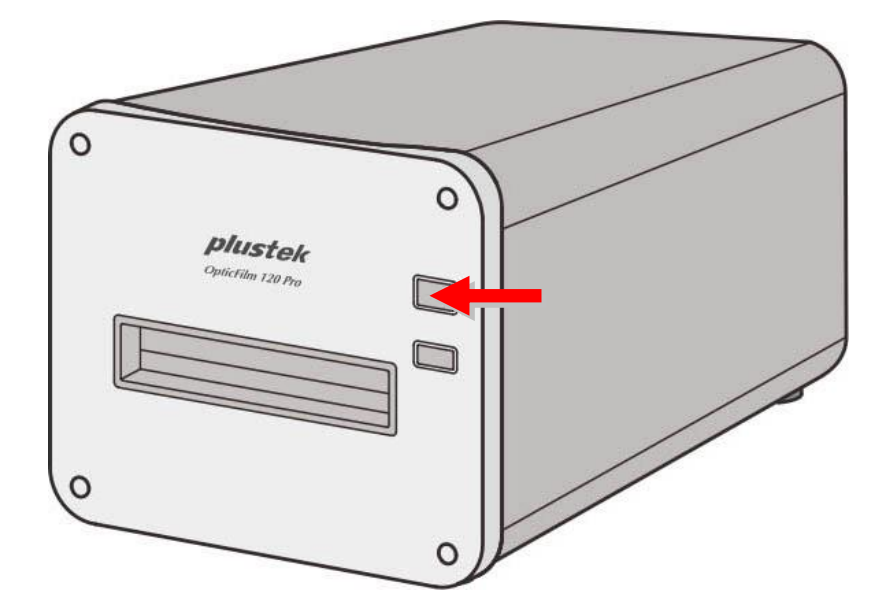

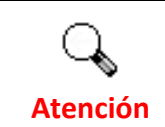

Mantenga pulsado el botón durante 2 segundos y libere el botón para apagar el escáner.

#### Petición del número de serie de SilverFast

1. Visite la página web **www.silverfast.com/activation-plustek** y siga las instrucciones. Necesitará el número de serie del hardware del escáner.

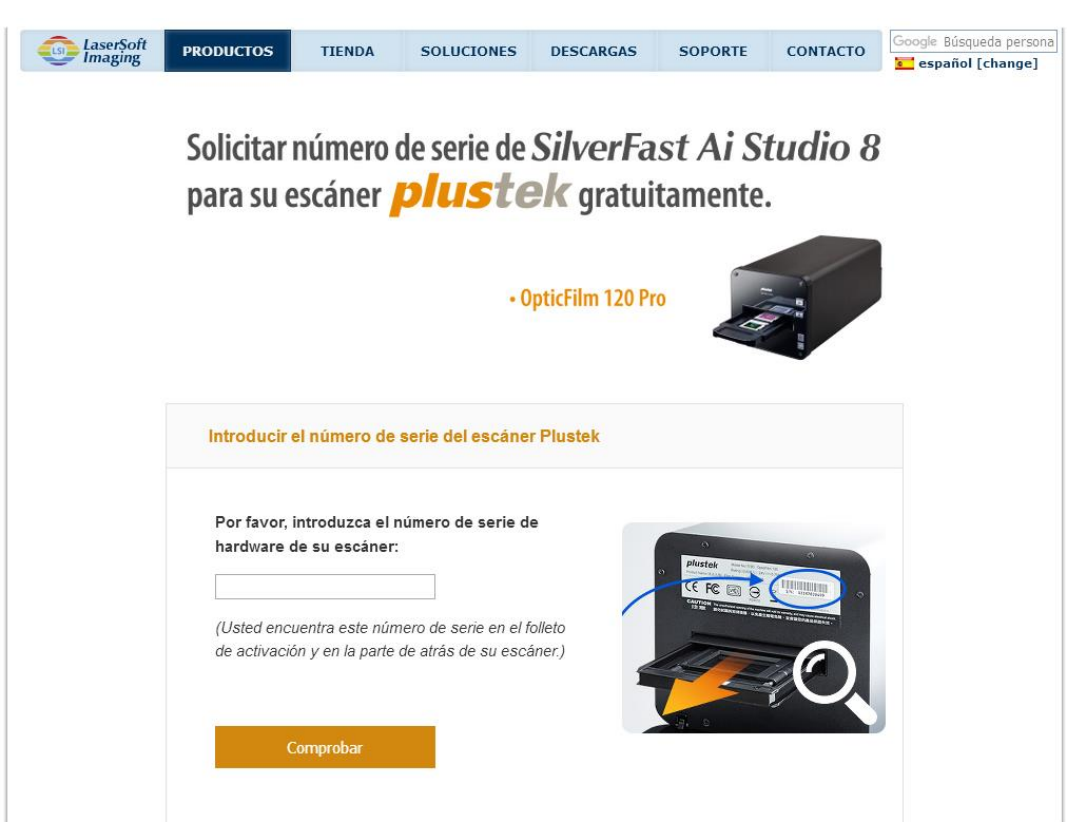

 Introduzca el número de serie del hardware de su escáner, su nombre y su correo electrónico. El número de serie de SilverFast será enviado al correo electrónico registrado.

| complete el siguiente formulario p<br>Studio. Este email también conte<br>versión para su escáner. | ⊧sado su nún<br>⊧ara que poda<br>ndrá un enlac | nero de escáner c<br>amos enviarle su c<br>ce, a través del cu | orrectamente y luego<br>copia gratuita de Silvo<br>al podrá descargar la | o<br>erFast Ai<br>a última |
|----------------------------------------------------------------------------------------------------|------------------------------------------------|----------------------------------------------------------------|--------------------------------------------------------------------------|----------------------------|
| Número de serie de escáner:                                                                        | 1A32                                           | Editar núme                                                    | ro de serie de esca                                                      | áner                       |
| Nombre, Apellido:                                                                                  |                                                |                                                                |                                                                          |                            |
| País:                                                                                              | Taiwan                                         |                                                                | ~                                                                        |                            |
| Su número de serie se enviará a                                                                    | la siguiente c                                 | lirección de email:                                            |                                                                          |                            |
| Dirección Email:                                                                                   |                                                |                                                                |                                                                          |                            |
| Email (confirmación):                                                                              |                                                |                                                                |                                                                          |                            |
| Suscribase a nuestro boletín de n                                                                  | oticias y obte<br>Idividual de S               | enga grandes pror<br>SilverFast. Nos imp<br>o a terceros.      | nociones e informaci<br>porta mucho la <mark>prote</mark> r              | ión<br>cción de            |
| acerca de su escaner y version ir<br>datos y no daremos sus datos en                               | i ningan casa                                  |                                                                |                                                                          |                            |

#### Serialización del software SilverFast

1. Lanzar el programa SilverFast usando el acceso directo a SilverFast sobre su Escritorio. Verifique [Fuente de la imágen] γ [Selección de Idioma], entonces haga clic en [Inicio] para lanzar el programa.

| SilverFast 8<br>Help                                                                                                    | ×                                                                               |
|----------------------------------------------------------------------------------------------------|---------------------------------------------------------------------------------|
| LaceSoft Imaging*<br>© 2011-2020 SilverFast, LaserSoft Imaging, WorkflowPilot, SilverFast Multi-<br>Exposure, ISRD, NegaFix, SilverFast HDR y PrinTao son marcas registradas<br>de LaserSoft Imaging AG, Alemania. Todas las marcas mencionadas son<br>marcas protegidas de sus respectivos dueños. | SilverFast - Pioneer in Digital Imaging                                         |
| Patentes: EP 1594301, EP 1744278<br>Soporte en línea de SilverFast                                                                                                    |                                                                                 |
| Bienvenido a SilverFast 8                                                                                                    |                                                                                 |
| Concepto WorkflowPilot                                                                                                    |                                                                                 |
| Novedades de SilverFast                                                                                                    | Ver Película 🖻                                                                  |
| 🕸 Diálogo de servicio >                                                                                                    | Fuente de la imagen Plustek OpticFilm 120 Pro USB   Selección de idioma Spanish |

2. Una vez iniciado el progrma, ingrese su [Nombre], [Apellidos] y [Número de serie], entonces haga clic en [Activar] para desbloquear SilverFast.

| Activación        | >                                                                                                    | < |
|-------------------|----------------------------------------------------------------------------------------------------|---|
| Por favor,escriba | su número de serie de SilverFast:                                                                                                    |   |
| Nombre            |                                                                                                    |   |
| Apellidos         |                                                                                                    |   |
| Empresa           |                                                                                                    |   |
| Número de serie   | De acuerdo con el Acuerdo de la Licencia del Software , el software se<br>activará automáticamente por internet. Esto se realiza con la transmisión<br>encriptada del apellido, nombre y número de serie. |   |
|                   | Para más información sobre los datos que guardamos y cómo nuestro software<br>utiliza estos datos, por favor lea nuestras Políticas de Privacidad.                                                        | е |
| Obtener licer     | ncia demo Activar Salir                                                                                                    | ] |

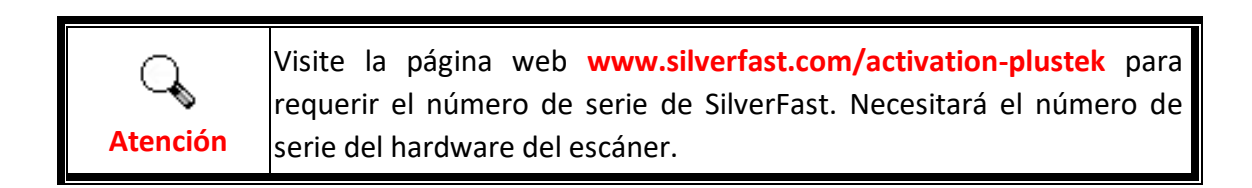